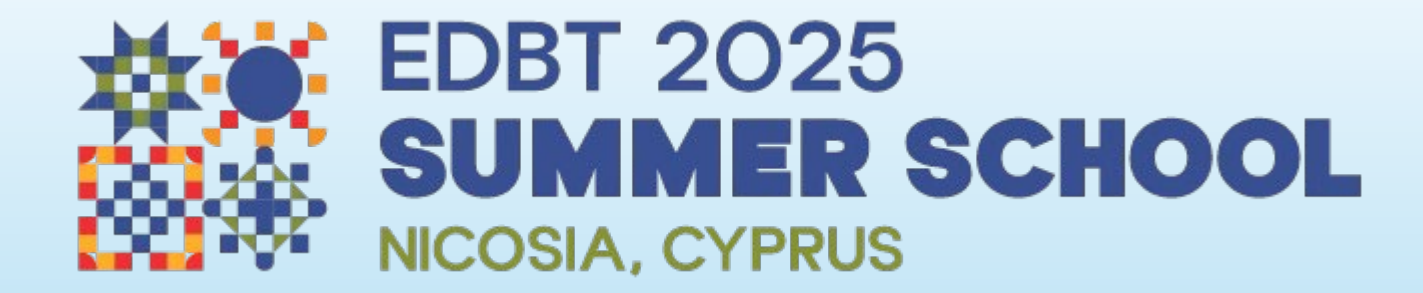

How to sign up for the registration platform for the EDBT Summer School 2025

| home        | sign up                                                                                                    | conferences                                     | associations                                            | support                                | demo                                     | about us                                                                                                    | testimonials                                                                            |                    |  |
|-------------|----------------------------------------------------------------------------------------------------|-------------------------------------------------|---------------------------------------------------------|----------------------------------------|------------------------------------------|----------------------------------------------------------------------------------------------------|-----------------------------------------------------------------------------------------|--------------------|--|
| _           |                                                                                                    |                                                 |                                                         |                                        |                                          |                                                                                                    |                                                                                         |                    |  |
| יר דפר      | 125 Summor Sc                                                                                              | haal                                            |                                                         |                                        |                                          |                                                                                                    |                                                                                         |                    |  |
|             | JZ5 Summer Sc                                                                                              | .11001                                          |                                                         |                                        |                                          |                                                                                                    | Registration Pr                                                                         | rocess             |  |
| r conterenc | e registration system allow                                                                                | s you to easily register                        | for the conference below.                               |                                        |                                          |                                                                                                    | Our registration process co                                                             | nsists of few easy |  |
| onterenc    | e Information                                                                                              |                                                 |                                                         |                                        |                                          |                                                                                                    | Get an Account                                                                          |                    |  |
| \$¥.        | Name                                                                                                    | EDBT 2025                                       | EDBT 2025 Summer School                                 |                                        |                                          |                                                                                                    | To be able to register for conferences, you<br>will need to open an account with us. If |                    |  |
|             | Description                                                                                                | EDBT 2025                                       | EDBT 2025 Summer School on Al & Data Management         |                                        |                                          |                                                                                                    | you alread have one, please log in.                                                     |                    |  |
|             | Dates                                                                                                    | 7-11 Jul 2025                                   |                                                         |                                        |                                          | Fill in the Form<br>Select the conference and glide through<br>sections offered by the system. Your order<br>is automatically saved. |                                                                                         |                    |  |
|             | Category                                                                                                   | Academic                                        |                                                         |                                        |                                          |                                                                                                    |                                                                                         |                    |  |
|             | Website                                                                                                    | https://dr                                      | https://dmai.cs.ucy.ac.cy/                              |                                        |                                          |                                                                                                    | •                                                                                       |                    |  |
|             | go to the registration                                                                                     | o to the registration form now                  |                                                         |                                        |                                          |                                                                                                    | Choose Payment Options<br>To complete the registration, select one of                   |                    |  |
|             |                                                                                                    |                                                 |                                                         | CONTRACTOR -                           |                                          |                                                                                                    | the payment options                                                                     | ò.                 |  |
|             | Please note tha                                                                                            | t the software provid<br>/periodically: partici | es participants with the p<br>pants may register for th | oossibility to com<br>e conference and | plete the registra<br>return later to bo | tion<br>lok                                                                                                    |                                                                                         |                    |  |
|             | further services like accommodation, taxi transfers, etc (subject to availability). The system will accept |                                                 |                                                         |                                        |                                          | l accept<br>the                                                                                                    |                                                                                         |                    |  |
|             | conference.                                                                                                |                                                 |                                                         |                                        | ,,,,,,,,,,,,,,,,,,,,,,,,,,,,,,,,,,,,,,,  |                                                                                                    |                                                                                         |                    |  |

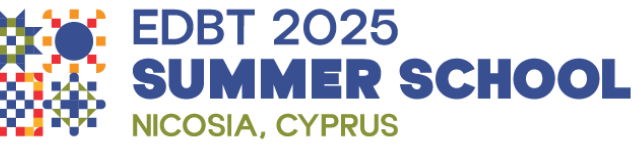

The registration link we have on the Summer School's webpage will lead you to this page.

At this point you have entered the registration platform as a quest.

If you have yet to sign up to the registration platform you will need to click on the "**sign up**" tab to begin your sign-up process.

If you have previously signed up for our registration platform you will need to click on the "**go to the registration form now**" to start your registration process for the first time or to revisit your registration to make changes or additions.

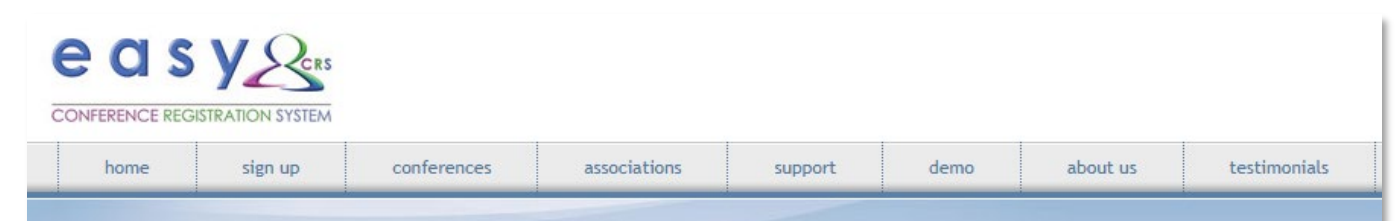

## Sign up

In order to register for a conference or become a member of an association, you will need to open an account with us. Please provide the requested details on this page (compulsory are marked with a \*) to create your account. An email will be sent to you after signing up to confirm your address; follow the instructions in the email to verify your account. In case you already have an account and forgot your password click here.

## Account Information

Sign up with your email address (this will be your username) and choose your EasyConferences.org password here

| Email Address *   |  |
|-------------------|--|
| Password *        |  |
| Verify Password * |  |

## **Personal Details**

In order to open the account we require some of your personal information

| First Name *  |   |   |  |
|---------------|---|---|--|
| Last Name *   |   |   |  |
| Title         | - | ~ |  |
| Gender        | 2 | ~ |  |
| Date Of Birth |   |   |  |

\* compulsory data

Please provide your work information below:

| Organization      |                     |   |
|-------------------|---------------------|---|
| Department        |                     |   |
| Position          |                     |   |
| Contact Deta      | ils                 |   |
| Fill in your work | address below       |   |
| Work Address      |                     |   |
| Postal Code       |                     |   |
| Town/City         |                     |   |
| Country *         | no country selected | ~ |
| Work Phone        |                     |   |
| Home Phone        |                     |   |
| nome i nome       |                     |   |
| Mobile            |                     |   |

Type in the number that you see below

| Question | 851656      |
|----------|-------------|
| Answer * |             |
|          | sign up now |

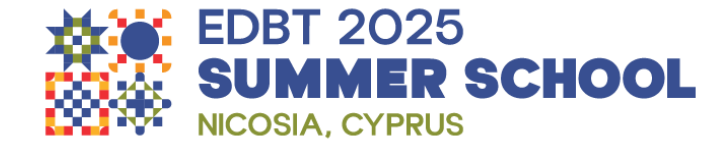

Once you click on the "**sign up**" button you will be transferred to the sign up page. The sign-up process can be completed in just this one page.

Please note that mandatory fields are marked with an asterix (\*).

Make sure you record your personal details correctly. The information you enter here will be used to produce your Summer School name badge, your certificate of attendance etc.

If you are planning to book a taxi transfer or to hire a car through the registration platform then make sure you record a mobile (cell) phone number. We may need to communicate with you the day of your arrival or departure if there is a delay of your flight, if the taxi driver does not connect with you etc.

Clicking on the "**sign up now**" button will save the account you created. You will however need to activate this account by following the steps in an "account activation" email we will send you. This may take a few minutes to arrive to your registered email address. If you still do not receive it after 15min, please check your spam or junk folders.

If you still cannot find the email we send you, or face any other issues please email us at info@easyconferences.eu and we will be happy to activate your account for you from our end or assist you with your sign-up process.

You may change your personal details at any time as long as you are logged in but not your email address. This is critical to your specific account.

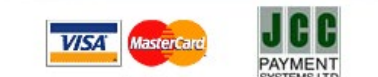

copyright 2018, by Easy Platform Ltd. v1 Privacy Policy